e-ラーニング映像コンテンツ 利用マニュアル

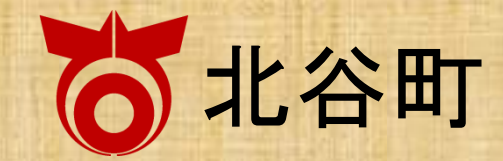

### 1.再生と一時停止

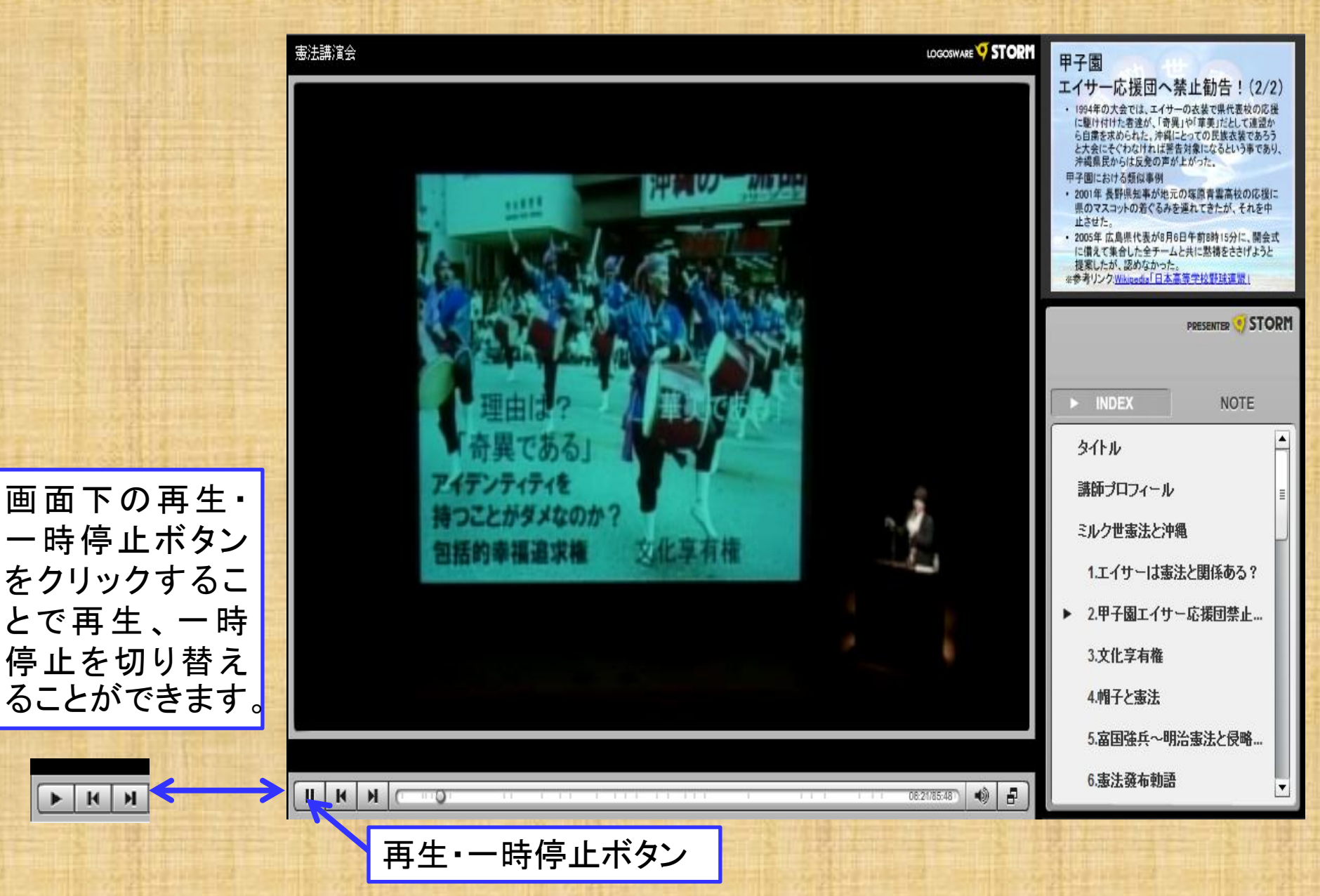

### 2.画面切り替えボタン

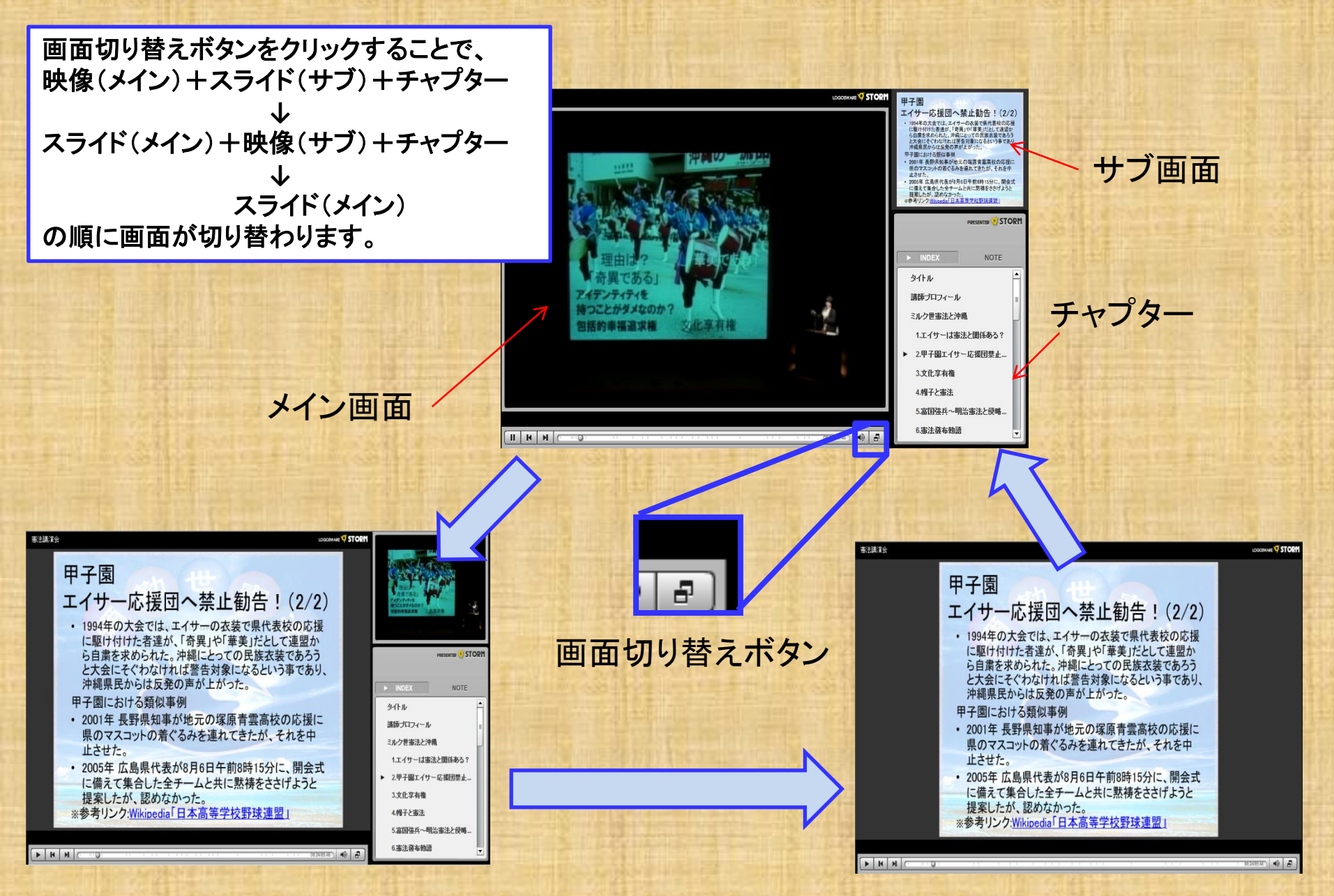

# 3. チャプターを選んで再生する

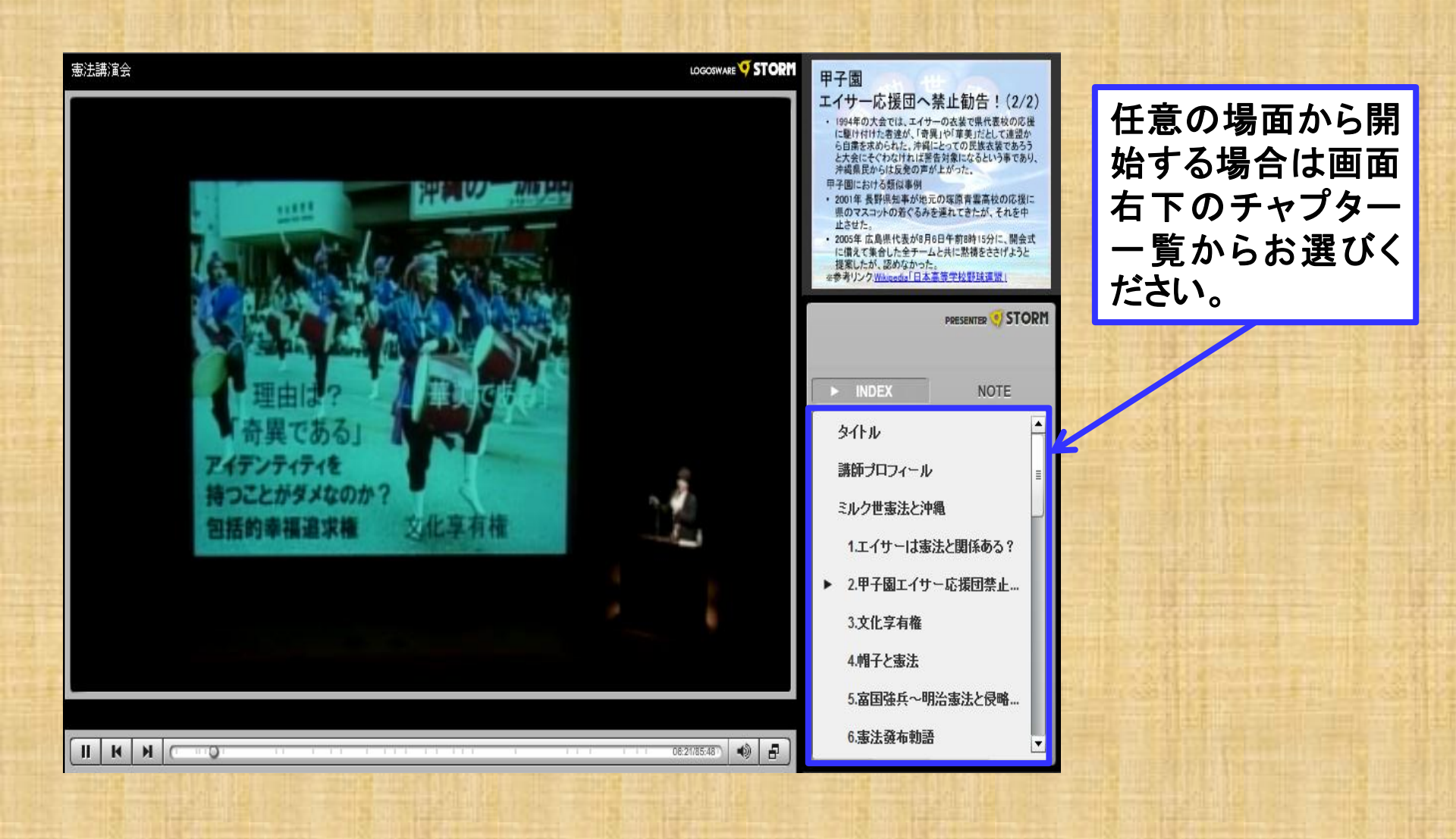

# 4.チャプターを一つ進む・戻す

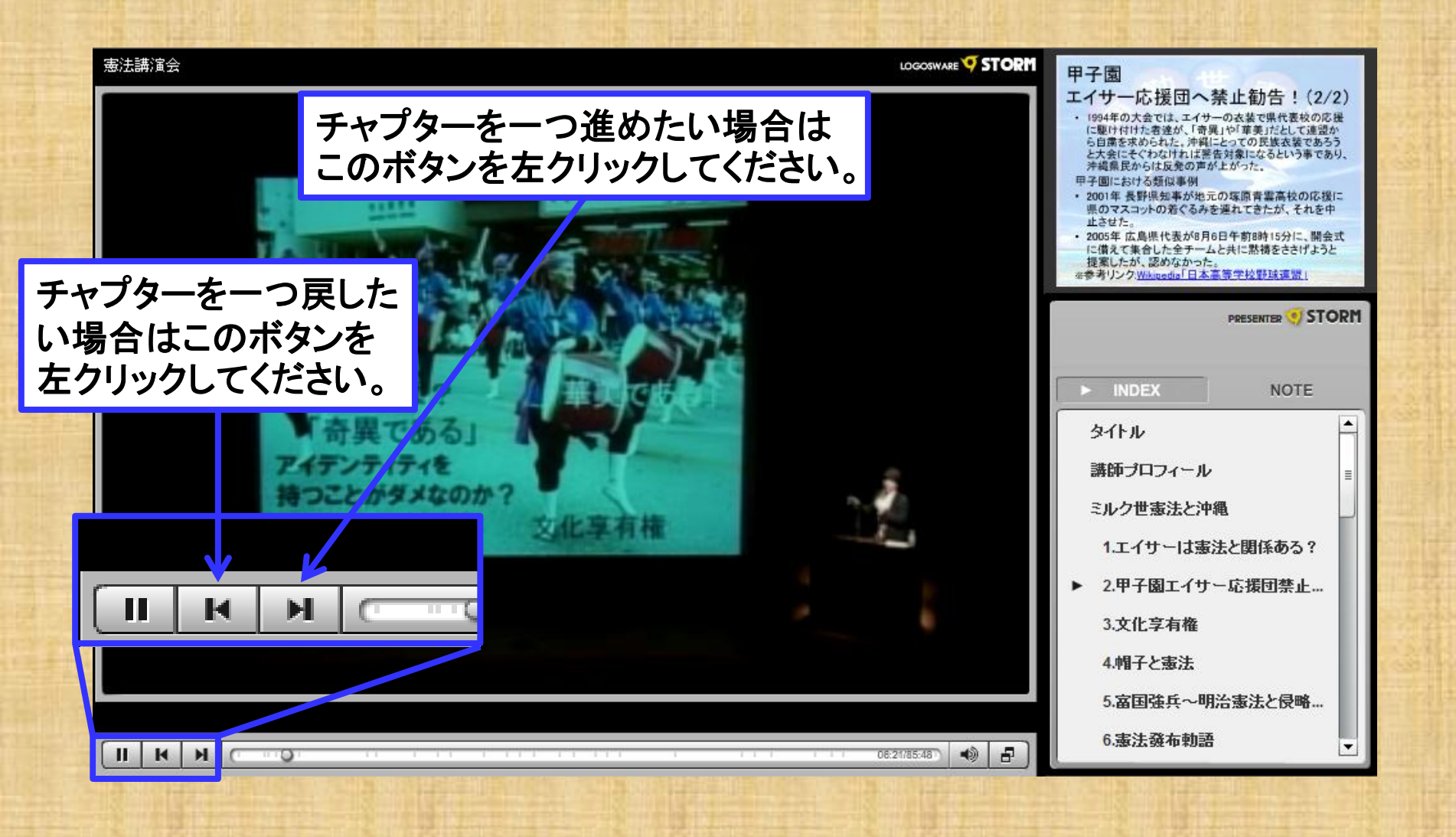

### 5.任意の位置から再生する

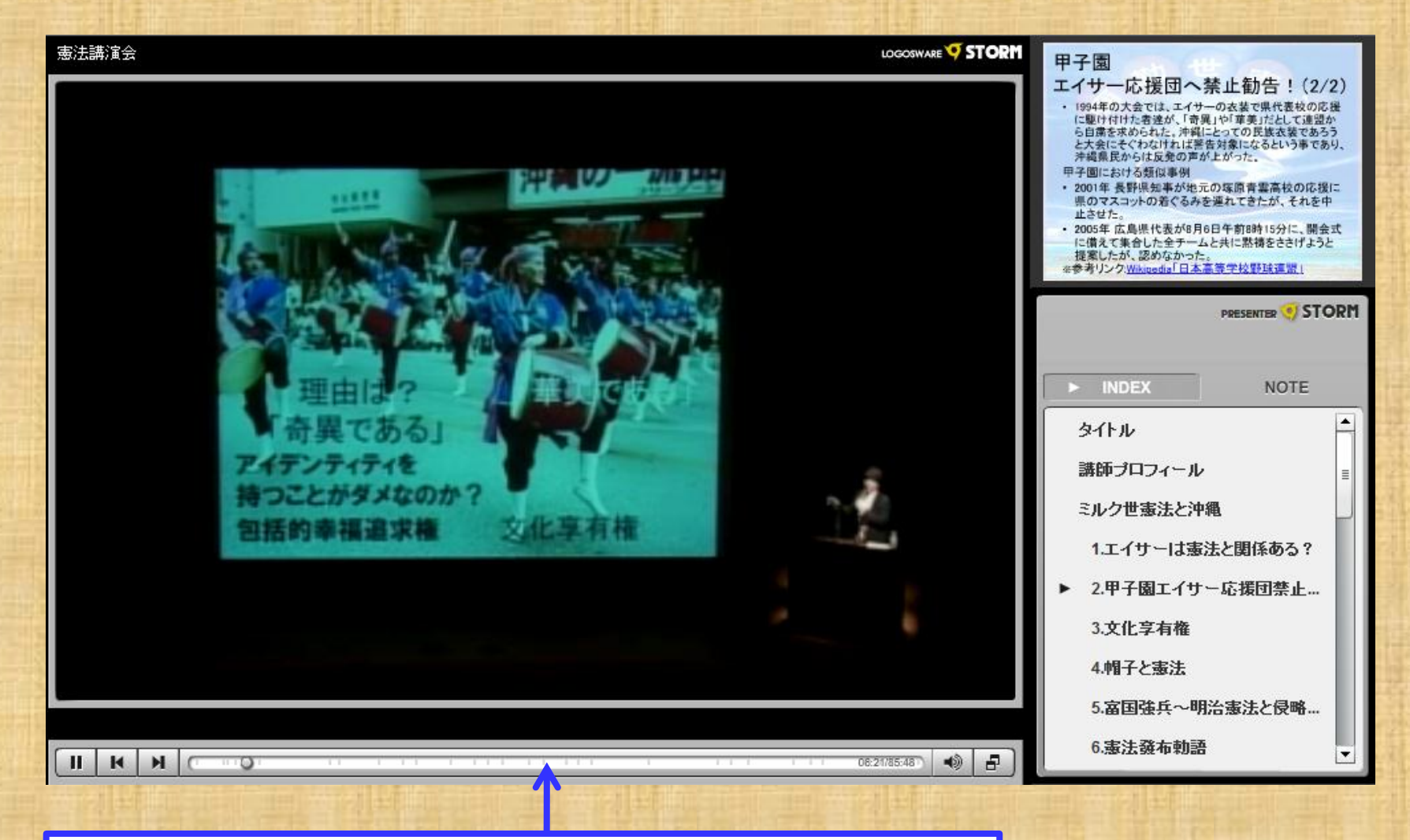

下の方にある横長のスライドバーをクリックするとその位 置から再生します。スライドバー右のタイムカウンタを目安 にしてください。

# 6. コンテンツの音量調整する

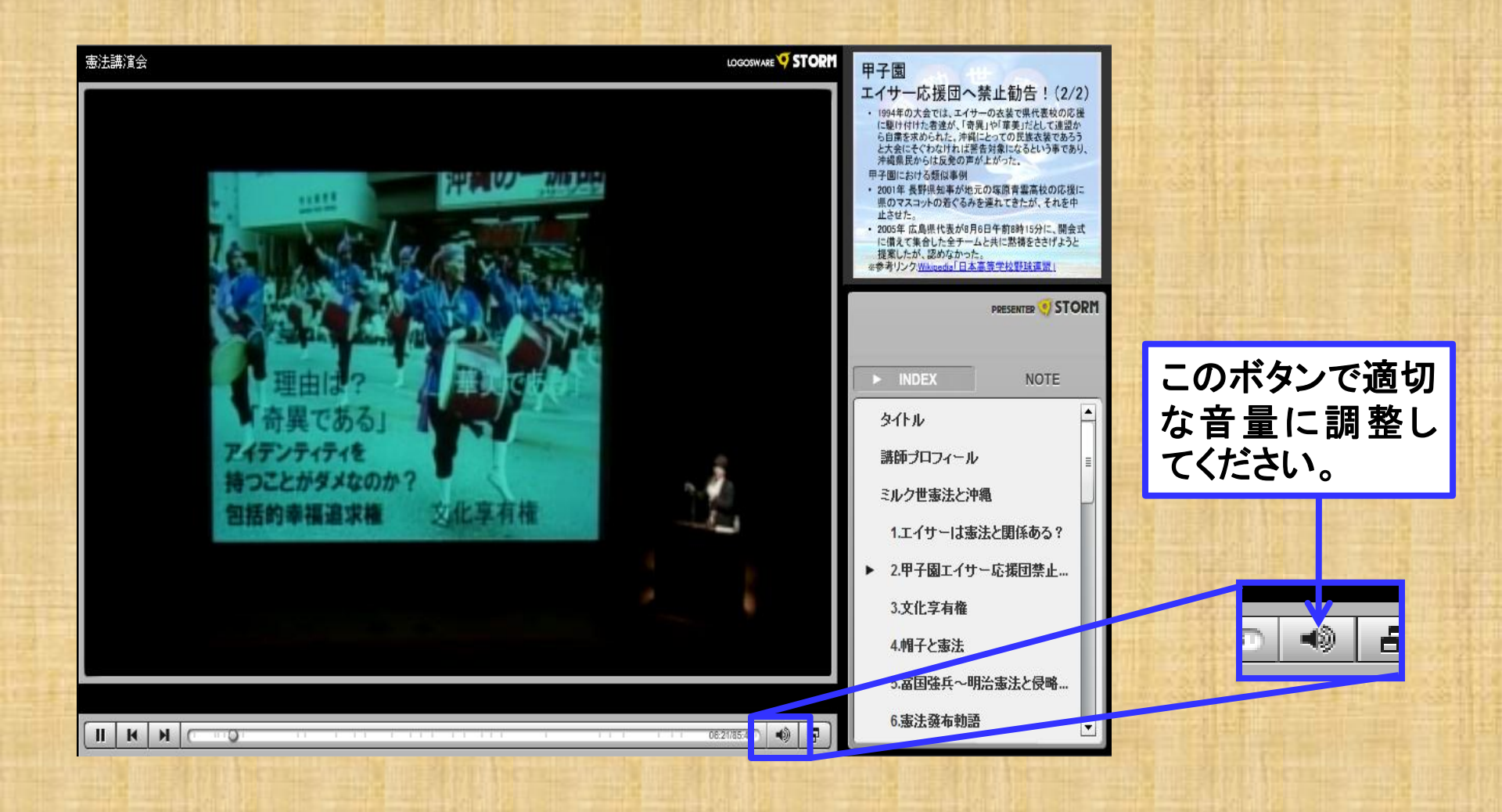

7.テロップ

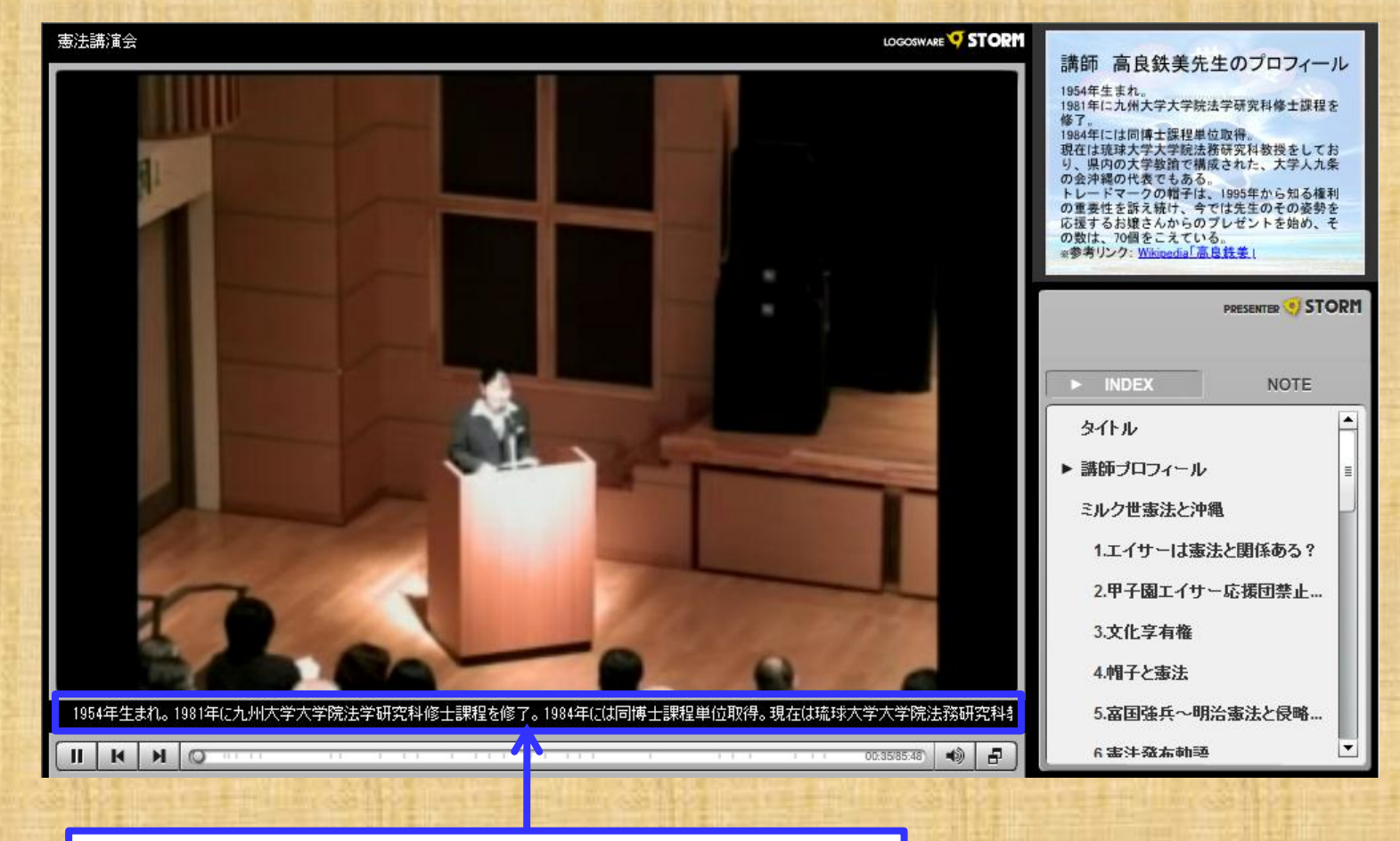

場面によってはここにテロップが流れます。

# 8.スライド画面のリンク

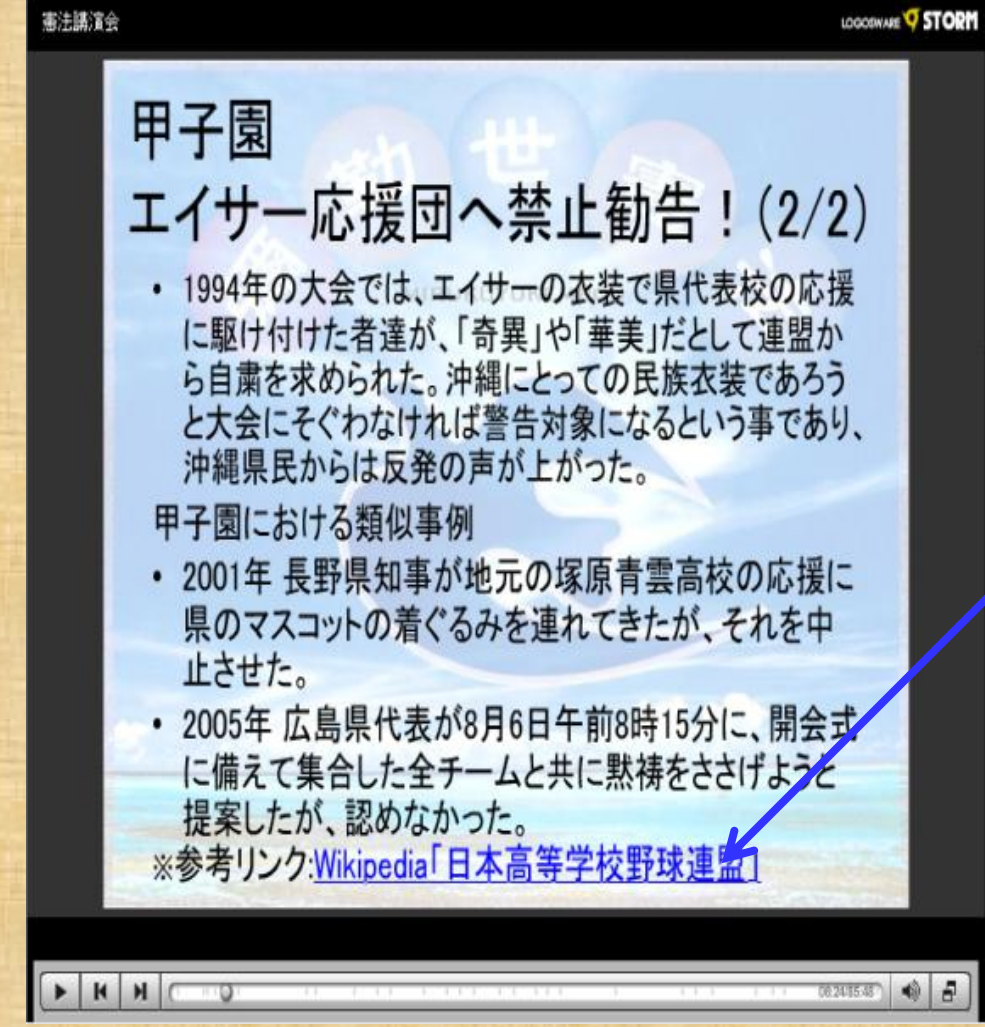

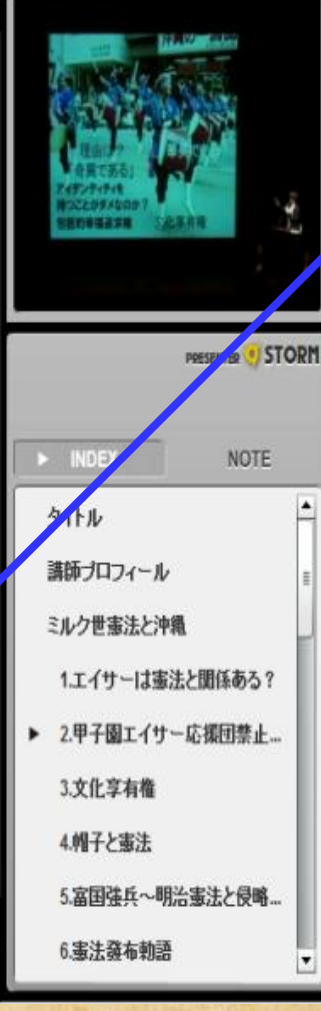

スライド画面内の青 下線文字列はリンク になっています。ク リックすることで参照 となるページが別 ウィンドウで表示さ れます。

9.文字が見づらい場合

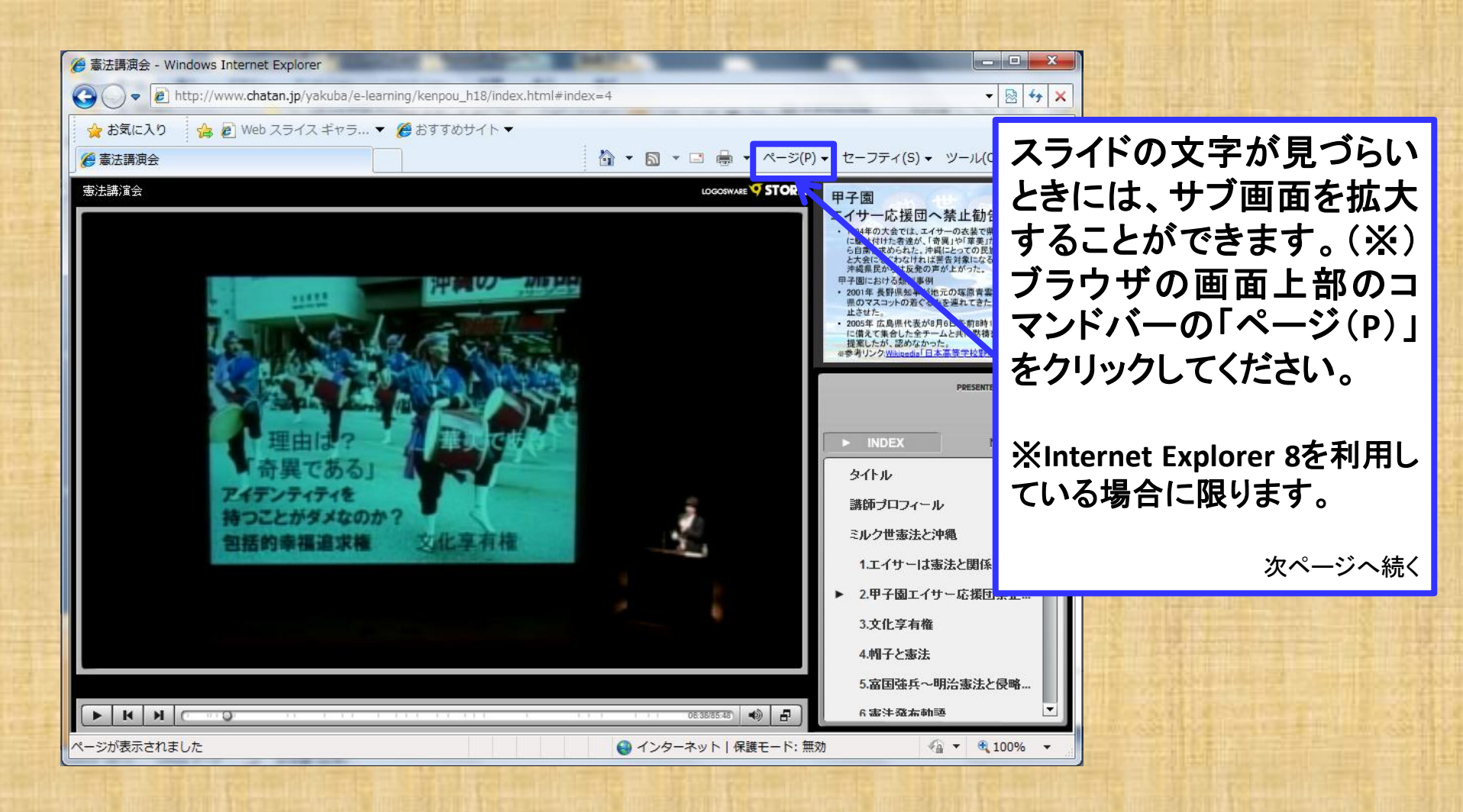

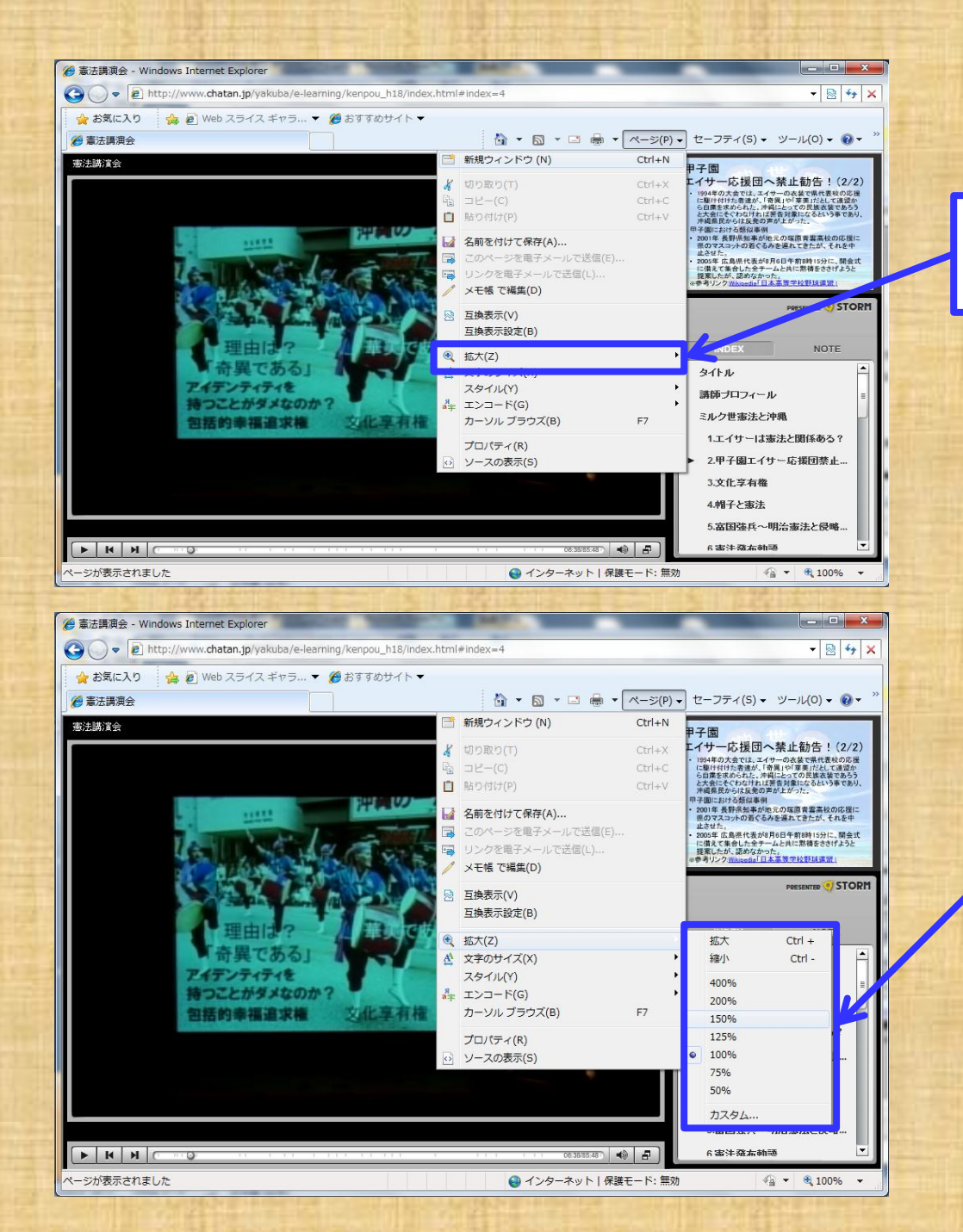

メニューが表示されますので、 「拡大(Z)」を選択します。

続いて、適当なサイズもしくは任 意の倍率を指定して好みの大き さに設定します。

次ページへ続く

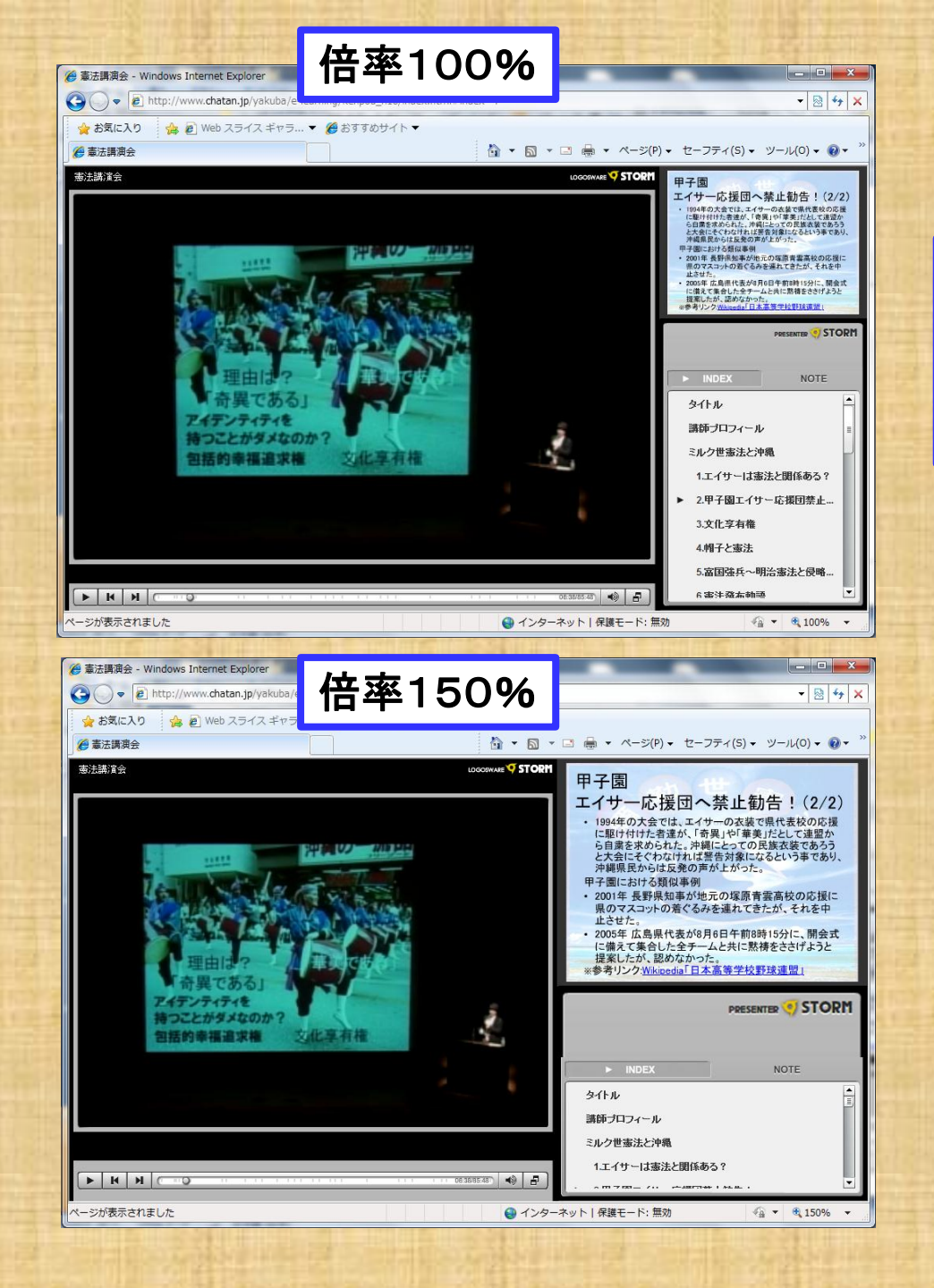

上は倍率100%の画面で、下は倍率 150%の画面です。倍率を上げること でサブ画面が画面全体に占める割合 が増加します。

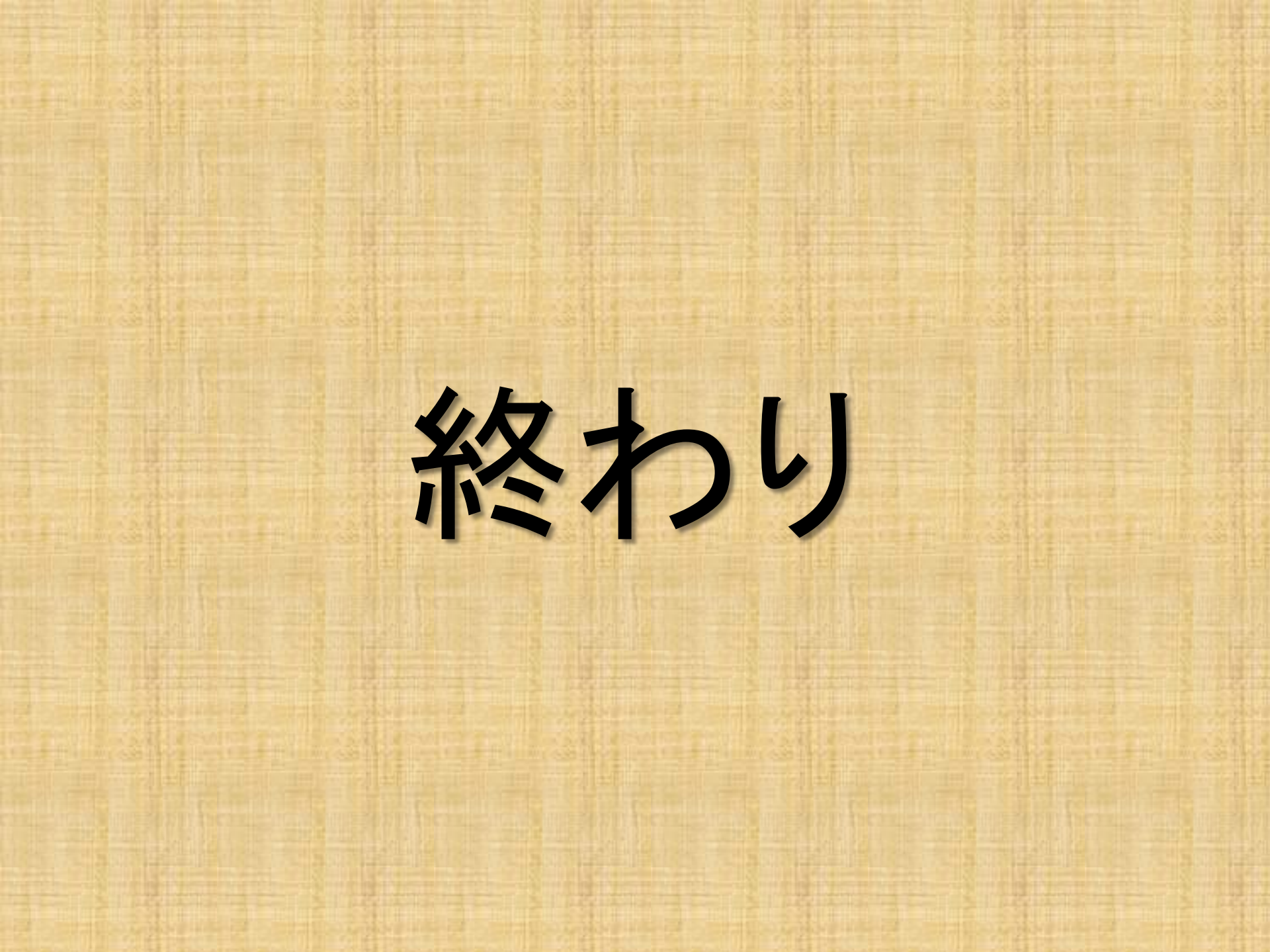